## 土地登記網路申請作業

1.請使用IE瀏覽器輸入網址:<u>https://clir.land.moi.gov.tw/cap/</u>

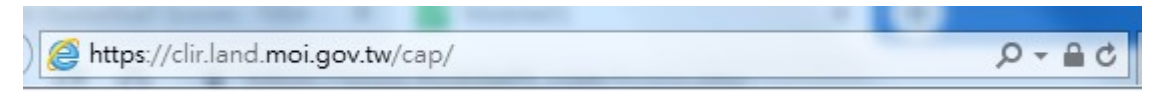

#### 2.點選線上申辦案件作業

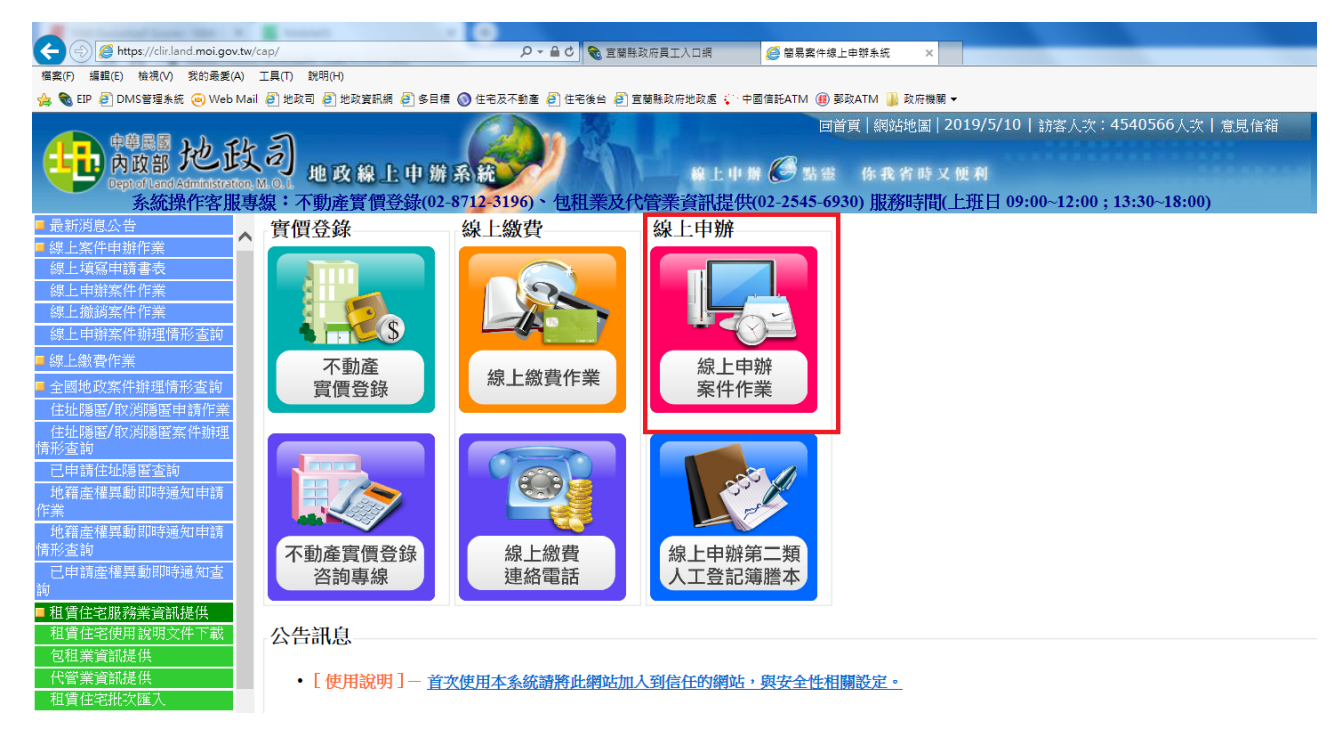

### 3.點選線上申辦案件作業

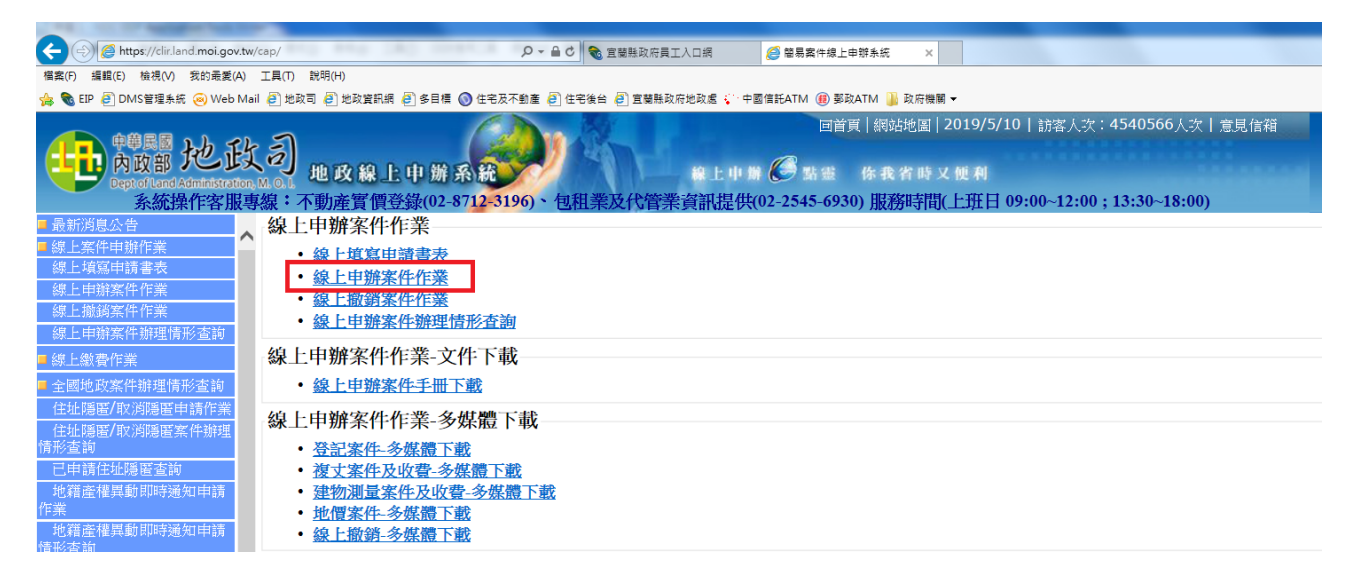

### 4.點選申請項目

| Https://clir.land.moi.gov.tw/ca                  | ap/      |           | 5 <b>≞</b> + Q     | 🔞 宜蘭縣政府員工入口網       | <i> </i> 簡易案件線上        | 申辦系統 ×        |                  |            |                       |    |
|--------------------------------------------------|----------|-----------|--------------------|--------------------|------------------------|---------------|------------------|------------|-----------------------|----|
| 檔案(F) 編輯(E) 檢視(V) 我的最愛(A) 工                      | E具(T) 説明 | 仴(H)      |                    |                    |                        |               |                  |            |                       |    |
| 🁍 🗞 EIP 🧃 DMS管理系统 🤕 Web Mail                     | 🥭 地政司 🛛  | 🦲 地政資訊網 🥭 | 〕多目標 🔘 住宅及不動産 遵 住宅 | 後台 🧿 宜蘭縣政府地政處 🏹 中國 | 國信託ATM 📵 鄞政            | QATM 퉬 政府機關 🔻 |                  |            |                       |    |
| 中華民國<br>內政部<br>Dept of Lond Administration, M    | Э.       | ]政線上      | 申辦系統               | #L+++              | 回首)<br>1 <i>(C)</i> 新愛 | 頁   網站地圖   20 | 019/5/10  <br>使利 | 訪客人次:45    | <b>40566</b> 人次   意見{ | 言箱 |
| 系統操作客服專發                                         | 尿・个男     | 刃產買 俱金到   | 汞(02-8/12-3196)、包在 | 1条及代官亲貢訊提供(        | 02-2545-693            | 0) 服務時間(」     | 亡班日 09:0         | 0~12:00;13 | 5:30~18:00)           |    |
| <ul> <li>■ 最新消息公告</li> <li>▲ 線上案件申辦作業</li> </ul> | 全        | 部 登記类     | 〔测量類 地價類 腾         | 本類                 |                        |               |                  |            |                       |    |
| 線上填寫申請書表                                         |          |           |                    |                    |                        |               |                  |            |                       |    |
| 線上申辦案件作業                                         |          | 項次        |                    |                    |                        |               |                  | 申請名稱       |                       |    |
| 線上撤銷案件作業                                         |          | 1         | 建物門牌勘查             |                    |                        |               |                  |            |                       |    |
| 線上申辦案件辦理情形查詢                                     |          | 2         | 建物基地號勘測及登記         |                    |                        |               |                  |            |                       |    |
| ■ 線上繳費作業                                         |          | 3         | 建物滅失勘查及登記          |                    |                        |               |                  |            |                       |    |
| - 全國地亞安代辦理陸形大治                                   |          | 4         | 未登記建築改良物申請勘測       | 1-勘查建物坐落位置         |                        |               |                  |            |                       |    |
|                                                  |          | 5         | 未登記建築改良物申請勘測       | 「一勘查建物位置及平面圖測      | 〕量                     |               |                  |            |                       |    |
| 11.111隙窗/収入内隙窗中調件業                               |          | 6         | 土地鑑界               |                    |                        |               |                  |            |                       |    |
| 住址隐匿/収泡隐匿条件耕埋<br>情報查論                            |          | 7         | 土地坍沒複丈             |                    |                        |               |                  |            |                       |    |
| 日由請住並隱匿本論                                        |          | 8         | 住址變更登記             |                    |                        |               |                  |            |                       |    |
| 他選查樓里新即時通知由請                                     |          | 9         | 姓名變更登記             |                    |                        |               |                  |            |                       |    |
| 作業                                               |          | 10        | 建物門牌變更登記           |                    |                        |               |                  |            |                       |    |
| 地籍產權異動即時通知申請                                     |          | 11        | 住址更正登記             |                    |                        |               |                  |            |                       |    |
| 情形查詢                                             |          | 12        | 姓名更正登記             |                    |                        |               |                  |            |                       |    |
| 已申請產權異動即時通知查                                     |          | 13        | 出生日期更正登記           |                    |                        |               |                  |            |                       |    |
| 詢                                                |          | 14        | 統一編號更正登記           |                    |                        |               |                  |            |                       |    |
| ■ 租賃住宅服務業資訊提供                                    | -        | 15        | 申報地價               |                    |                        |               |                  |            |                       |    |
| 租賃住宅使用說明文件下載<br>包租業資訊提供                          |          | 16        | 第二類人工登記簿謄本         |                    |                        |               |                  |            |                       |    |

## 5.點選同意

| 3) 地政線上申辦系統 網頁對話                                                                                                    | ×        |
|----------------------------------------------------------------------------------------------------|----------|
| 地政線上案件申辦作業同意書                                                                                                    | ^        |
| 以下說明詳述在使用地政線上案件申辦作業服務時,您必須瞭解的相關事項,請您詳細閱讀。<br>一、本作業係依電子簽章法,建置安全及可信賴之網路環境,透過網際網路申辦地政案件。<br>二、依電子簽章法第四條第一項及第九條第一項規定,為維護使用者之契約自由原則,本人同 |          |
| 意以使用本系統產製具有電子簽章之電子文件作為交易之基礎,取代傳統公私領域之書面文<br>件及簽名、蓋章確定之相關法律責任。                                                                      |          |
| 三、申請人於使用 <b>地</b> 政線上案件申辦作業服務,應先查閱本網站各項最新消息、公告及系統狀況。<br>四、申請人瞭解並同意,本系統服務得紀錄申請人一切申辦紀錄。                                              |          |
| 五、本網站將保證恐個人身分資料的私密性,在未徵求您问意前,不曾任意將您的個人資料作任何<br>商業用途,或洩露給第三者。但以下狀況除外:<br>1.基於法律規定。                                                  |          |
| <ol> <li>司法機關基於法定程序要求。</li> <li>為保障本網站或其他使用者之權益。</li> </ol>                                                                        |          |
| 六、利用本系統服務,如需繳交相關申請費用時,申請人可自行選擇以金融帳戶轉帳、晶片金融卡<br>、信用卡等方式進行網路繳費(轉帳手續費需請申請人自行負擔)。                                                      |          |
| 七、申請人如因重覆繳款、溢繳、繳款金額不足或其他特殊事由致必須辦理退費時,須親至受理機<br>關辦理退費申請,本系統不接受網路退費申請。                                                               |          |
| 八、申請人使用本系統申請內容之傳訊,如經不可抗拒之外力(如斷電、斷線、網路傳輸壅塞等)干<br>擾而導致傳送間延遲,甚或無法接收、傳送致影響申請人權益時,各受理機關不負任何責任。                                          |          |
| 九、申請人未遵守本同意書規定致生損害等,請自行負責。<br>十、為求慎重周詳,保障申請人權益,本系統管理機關保有修改本同意書及使用規定的權利。任何                                                          |          |
| 的修改會即時更新並公布於網貝上。<br>十一、本同意書未規定之事項,得依主管機關之相關法令規定。<br>十二、於下「同意,鍵後,週回申請人已任細常問明白上述久條規定,並完全同意遵定久條款之約;                                   | ₹        |
| 一 双 一 口心」 死後 " 仇 鬥 干 朝 八 し 口 細 凿 因 切 日 上 逃 谷 味 元 丈 一 亚 元 王 門 思 过 可 谷 味 私 之 剑 /                                                     |          |
|                                                                                                    | <b>`</b> |

## 6.輸入身份證號及PIN碼登入

| (←) Ø https://clir.land.moi.gov.tw/cap/                                                   | 🗞 直藏縣政府員工入口網 🧭 簡易案件線上申請条統 ×                            |
|-------------------------------------------------------------------------------------------|--------------------------------------------------------|
| 檔案(F) 編輯(E) 檢視(V) 我的最愛(A) 工具(T) 説明(H)                                                     |                                                        |
| 👍 🍓 EIP 🧃 DMS管理系統 🛞 Web Mail 🧃 地政司 🧃 地政資訊網 🎒 多目標 🕥 住宅及不動産 🧃 住                             | 名後台 🗿 直菱縣政府地政處 🎲 中國備託ATM 🛞 娶政ATM 🕌 政府機關 🔻 🔂 🔻 🖸        |
| 中華民國地政司<br>内政部地政司<br>Deptot Land Administration M.0.1<br>系統操作客服專線:不動產實價登錄(02-8712-3196)、包 | □首頁   網站地圖   2019/5/10   訪客人次:4540566人次   意見信額<br>除上申幣 |
| ■ 最新消息公告                                                                                  | 【登入】                                                   |
| ■線上案件申辦作業                                                                                 |                                                        |
| 線上填寫申請書表                                                                                  | 4元 <sup>11</sup> 初展初た                                  |
| 線上申辦案件作業                                                                                  | PinCode                                                |
| 線上撤銷案件作業                                                                                  | 登入                                                     |
| 線上申辦案件辦理情形查詢                                                                              |                                                        |
| ■線上繳費作業                                                                                   |                                                        |
| ■ 全國地政黨件辦理情形查詢                                                                            | 環境檢測                                                   |
| 住址隱匿/取消隱匿申請作業                                                                             |                                                        |
| 住址隱匿/取消隱匿案件辦理                                                                             |                                                        |
| 情形查詢                                                                                      | • 使用念證宣入時,須要有與念證し下與相容體下懷,詳述資料詞參園自然人念證管理中心。             |
| 已申請住址隱匿查詢                                                                                 | * 如壽那是很久条件有,詞方副員應繳復久滅實,用打這人。                           |
| 地籍產權異動即時通知申請                                                                              |                                                        |
| 作業                                                                                        | 1. 调州此朝西加入到信任的朝西,與女王性相關設定。《觀明文件下載》                     |
| 地積產權異動即時通知申請                                                                              | 2.使用WINdows 64位元作亲系統;請檢查IE:瀏覽 器时位元版本。《說明文件下載》          |
| 同形宣明                                                                                      | • 如讀不到讀卡機與自然人憑證,請使用HICOS系統環境檢測工具進行檢測。《說明文件下載》          |
| 山中朝庭で無共動の呼び返れ道                                                                            |                                                        |
| ■ 相實住宅服務業會訊提供<br>租賃住宅便用說明文件下載                                                             |                                                        |

### 7.填寫申請基本資料送出後即可完成申請

| (C) (S) https://clir.land.moi.gov.tw/cap/                                      | 🔎 マ 🚔 🕈 📚 直菱縣政府員工人口網 🏉 簡易案件線上#                                            | B群系统 ×                                                                                        | 合 ☆ 🛱                                   |
|--------------------------------------------------------------------------------|---------------------------------------------------------------------------|-----------------------------------------------------------------------------------------------|-----------------------------------------|
| 檔案(F) 編輯(E) 檢視(V) 我的最愛(A) 工具(T) 說明(H)                                          |                                                                           |                                                                                               |                                         |
| 👍 🍓 EIP 🧃 DMS管理系统 🤕 Web Mail 进 地政司 进 地政資訊網 🌡                                   | ]多目標 🔕 住宅及不動產 🧃 住宅後台 🦉 宣蘭縣政府地政處 🌾 中國信託ATM 🛞 鄭政                            | ATM 길 政府機關 🕶                                                                                  | M ▼ 図 ▼ □ 冊 ▼ 銀頁(P)▼ 安全性(S)▼ 工具(O)▼ 報▼  |
| 中華県国 地氏司<br>内政部地氏司<br>Depted Land Administration M.0.3 地区線上<br>系統操作客服専線:不動產質價登 | □首日<br>日前系統<br>(2 上 中 日 ② 5 日<br>家(02-8712-8196)、包租業及代管業資訊提供(02-2545-693) | 【   網站地圖   2019/5/10   訪客人次:4540566人次   意見<br>体表者時又便利<br>2) 服務時間(上班日 09:00~12:00;13:30~18:00) |                                         |
| ■最新消息公告                                                                        |                                                                           | 【簡易登記案件申請作業】                                                                                  |                                         |
| ■線上案件申辦作業                                                                      |                                                                           |                                                                                               | r i i i i i i i i i i i i i i i i i i i |
| 線上填寫申請書表<br>資料匯入 提供XMI                                                         | 資料匯人功能                                                                    |                                                                                               |                                         |
| 線上伊斯条件作業                                                                       |                                                                           | 申請人基本資料*                                                                                      |                                         |
| 線上申辦案件辦理情形查詢 申禱人 社 全*                                                          |                                                                           |                                                                                               |                                         |
| ■線上繳費作業<br>● 線上繳費作業                                                            |                                                                           |                                                                                               |                                         |
| ■ 全國地政案件辦理情形查詢                                                                 |                                                                           |                                                                                               |                                         |
| 住址隱匿/取消隱匿申請作業 出生日期*                                                            | (例:0970101)                                                               |                                                                                               |                                         |
| 住址陽匿/取消陽匿案件辦理<br>情形查詢 地址*                                                      | 誘選擇 🗸誘選擇 🗸                                                                |                                                                                               |                                         |
| 已申請住址陽匿查約 聯絡電話*                                                                |                                                                           |                                                                                               |                                         |
| 地籍產權異動即時通知申請 傳育審託                                                              |                                                                           |                                                                                               |                                         |
| 地籍產權累動即時通知申請 千機                                                                |                                                                           |                                                                                               |                                         |
| 情形查询 开放 计内容 #                                                                  |                                                                           |                                                                                               |                                         |
| 已申請產權異動即時通知查 电子塑件信相 "                                                          | L                                                                         | Mail/通知恋茶件囊理情形                                                                                |                                         |
| ■ 租賃住宅服務業資訊提供                                                                  |                                                                           | 甲酮內谷                                                                                          |                                         |
| 租賃住宅使用就明文件下載 受理申請機關*                                                           | 請選擇   ─-請選擇   ─ 愛理機關(地政事務所 )請選擇                                           | $\sim$                                                                                        |                                         |
| 包租業資訊提供 申請原因*                                                                  | 住址變更 💙                                                                    |                                                                                               |                                         |
| 租賃住宅批次匯入 由途口留*                                                                 |                                                                           |                                                                                               |                                         |
| 租賃住宅問題表單                                                                       | 1080510 (19]. 0970101)                                                    |                                                                                               |                                         |
| ■不動產習慣登錄<br>習慣登錄使用說明文件下載                                                       | = (例:0970101)                                                             |                                                                                               |                                         |
| 不動產買賣資訊申報 變更前內容*                                                               |                                                                           |                                                                                               |                                         |
| 不動產租賃資訊申報 樂更後內容*                                                               |                                                                           |                                                                                               |                                         |
| 整批匯入申報作業                                                                       |                                                                           | <b>地/建瑞</b> 省料                                                                                |                                         |
| 案件查詢、更正及撤銷作業                                                                   |                                                                           |                                                                                               |                                         |
| 買賣案件未申報清冊                                                                      |                                                                           |                                                                                               | · · · · · · · · · · · · · · · · · · ·   |
| 25日前時田で開設を結 にれっ、これ来                                                            | 44F京集業                                                                    | □□□□□□□□□□□□□□□□□□□□□□□□□□□□□□□□□□□□□                                                         | ####11体前1##1米 単応1後   1世前16 世<br>戦125% マ |

# 8.點選線上送件,輸入PIN碼

|                                                                             | 🔎 🗕 👌 💊 宣蘭縣政府員工入口網                      | 2 簡易案件線上申辦系統 ×                                                |
|-----------------------------------------------------------------------------|-----------------------------------------|---------------------------------------------------------------|
| 檔案(F) 編輯(E) 檢視(V) 我的最愛(A) 工具(T) 說明(H)                                       |                                         |                                                               |
| 👍 🍓 EIP 🧃 DMS管理系統 🤕 Web Mail 🧃 地政司 🗿 地政資訊網                                  | 🛿 🥭 多目標 🕥 住宅及不動産 🧃 住宅後台 🦻 宜蘭縣政府地政處 🌾 中国 | 國信託ATM 📵 鄞政ATM 퉬 政府機關 🔻                                       |
| <sup>中華民國</sup> 地政司<br>内政部地政司<br>Dept of Land Administration, M. O. L. 地政線」 | 上中辦系統 <b>2</b> # 上中#                    | 回首頁   網站地圖   2019/5/10   訪客人次:4540566人次   意<br>  🏈 點畫 你我省時又便利 |
| 系統操作客服專線:个動產實價                                                              | 登錄(02-8712-3196)、包租業及代管業資訊提供(           | 02-2545-6930) 服務時間(上址日 09:00~12:00; 13:30~18:00)              |
| <ul> <li>■ 最新消息公告</li> <li>■ 線上案件申辦作業</li> <li>線上 指容申請書表</li> </ul>         |                                         | 【 <u>案件線上送件作業】</u><br>下載 線上送件 上一頁                             |
|                                                                             |                                         |                                                               |
|                                                                             |                                         |                                                               |
| 請輸入憑證PinC                                                                   | ode:                                    | 核送件                                                           |

9.完成送件

| 申請人: |  |
|------|--|
|------|--|

#### 10.可記下申請流水號日後查詢申請進度

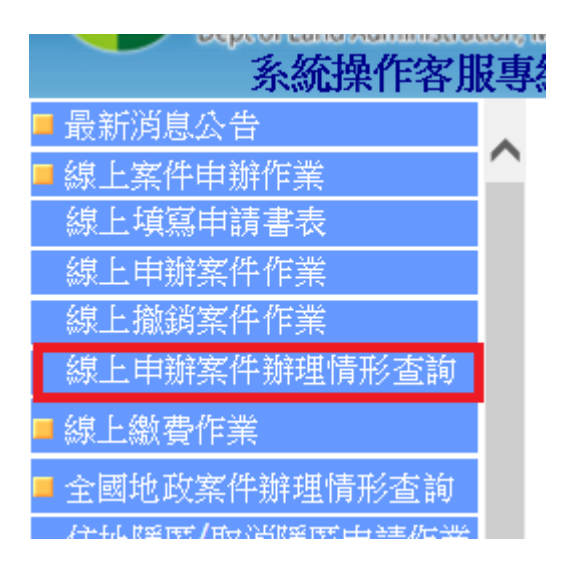